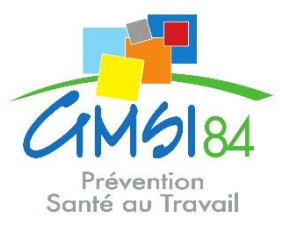

# **Notice UEGAR DECLARATION**

**1** Pour vous connecter, rendez-vous sur :

https://www.gmsi84.fr/ Onglet : Espace adhérent

## uEgar.

| Nº adhérent : |                | 12             |              |  |
|---------------|----------------|----------------|--------------|--|
| Mot de pass   | 2              | •••••          |              |  |
|               |                |                |              |  |
|               | J'ai oublié mo | n mot de passe | Se connecter |  |
|               |                |                |              |  |
|               |                |                |              |  |

- 1. Saisir votre numéro adhérent.
- 2. Saisir votre mot de passe.
- 3. Cliquez sur se connecter.

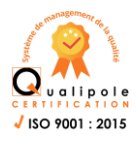

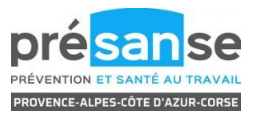

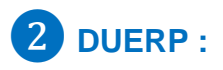

A l'ouverture de votre espace adhérent, nous vous invitons à nous transmettre votre **DUERP** par mail à l'assistante en charge de votre dossier (Document Unique d'Évaluation des Risques Professionnels).

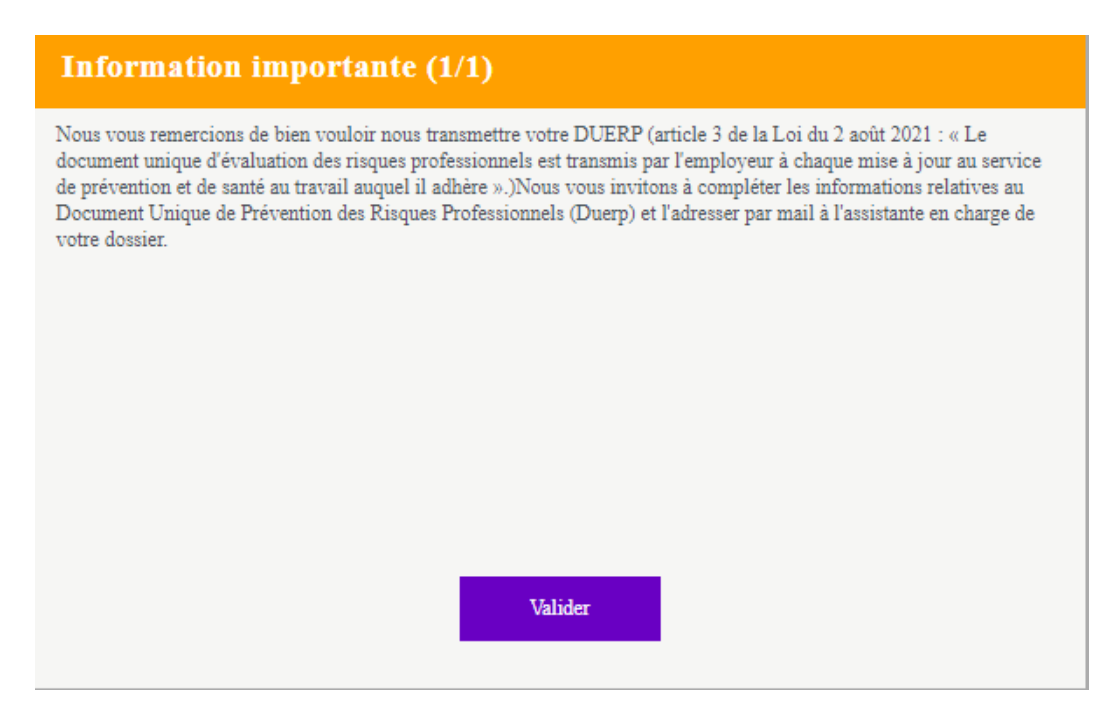

#### Cliquez sur VALIDER

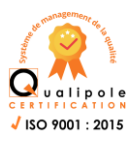

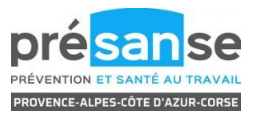

Vous êtes à présent sur la **page d'accueil**  $\downarrow$ .

Cliquer sur l'onglet « Valider votre déclaration »

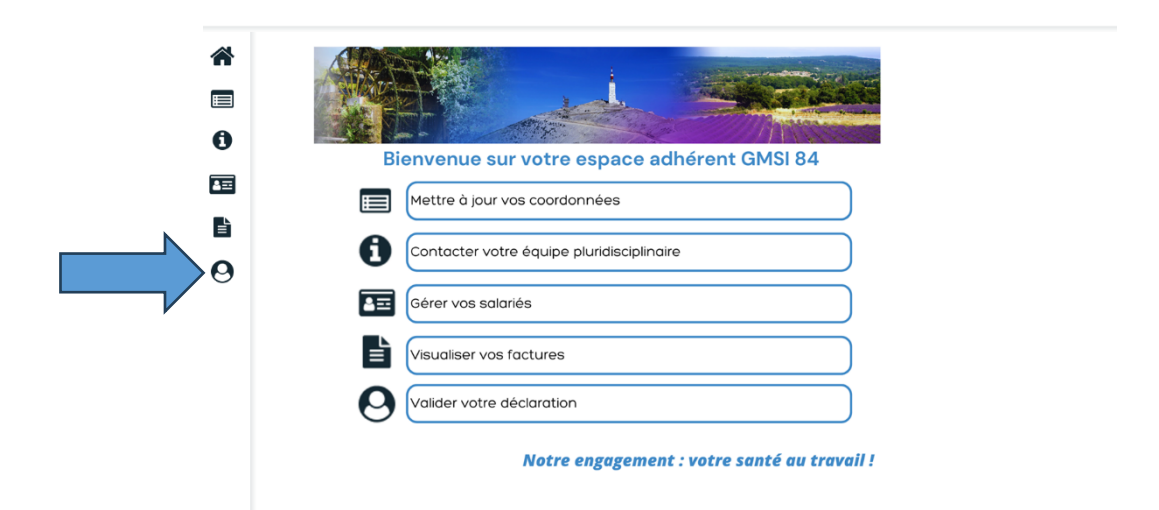

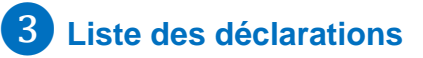

→ Onglet : Vos déclarations

| Liste des déclarations |                                        |                         |                                                                   |  |  |
|------------------------|----------------------------------------|-------------------------|-------------------------------------------------------------------|--|--|
| 🔵 Facturée             | 9                                      | 🔗 Saisir votre déclarat | ation                                                             |  |  |
| 🔵 Confirm              | Confirmée — Imprimer votre déclaration |                         |                                                                   |  |  |
| 😑 En cour              | 5                                      | _                       |                                                                   |  |  |
| 🔴 À saisir             |                                        |                         |                                                                   |  |  |
| Non sais               | sissable                               |                         |                                                                   |  |  |
|                        |                                        |                         |                                                                   |  |  |
|                        |                                        |                         |                                                                   |  |  |
|                        | N° déclaration                         |                         | Période                                                           |  |  |
| Ø 🔴                    | 504                                    |                         | Année 2024                                                        |  |  |
|                        | Générée le 11/12/2023                  |                         | Saisissable du 11/12/2023 au 11/02/2024<br>Exigible au 11/12/2023 |  |  |

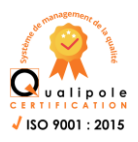

Groupement Médico Social Interprofessionnel - 214, rue Edouard Daladier 84200 Carpentras Tél. 04 90 67 65 65 - Fax : 04 90 67 65 69 - contact@gmsi84.fr - www.gmsi84.fr Centres médicaux : Carpentras • L'Isle sur la Sorgue •Monteux •Vaison-la-Romaine TVA 767 832 160

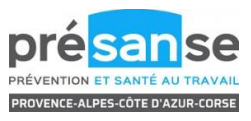

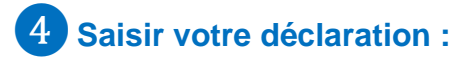

### → Cliquer sur le crayon

|   |   | N° déclaration        | Période                                                           |
|---|---|-----------------------|-------------------------------------------------------------------|
| Ø | • | 504                   | Année 2024                                                        |
|   |   | Générée le 11/12/2023 | Saisissable du 11/12/2023 au 11/02/2024<br>Exigible au 11/12/2023 |

| Informations administratives                                                       | 🔷 Présédent Susvant ≽                                                                                                    |
|------------------------------------------------------------------------------------|----------------------------------------------------------------------------------------------------|
| Modifier les informations                                                          |                                                                                                    |
| 🙀 Adresse principale                                                               | A for the contacter                                                                                                    |
| SARL TEST ADHERENT<br>1 CHEMIN DE CHEVAL BLANC<br>84800 LISLE SUR LA SORGUE FRANCE | <ul> <li>Téléphone :</li> <li>Fax :</li> <li>Portable :</li> </ul>                                                                                               |
| Données administratives :                                                          | Email financier : c.brouchier@gmsi84.fr                                                                                                    |
| Activité : COMMERCE DE GROS<br>SIRET : 52118507400023<br>TVA intra. :              | Code NAF:       46.66Z         Commerce de gros (commerce interentreprises) d'autres machines et équipements de bureau         Date d'adhésion:       06.06.2023 |
| Vos contacts et adresses                                                           |                                                                                                    |
| Adresse de Facturation TEST ADHERENT C                                             | Convocation                                                                                                    |
| Informations diverses                                                              |                                                                                                    |
| Modifier les informations                                                          |                                                                                                    |

Vérifiez et mettre à jour les informations communiquées, afin de faciliter nos échanges :

- Informations administratives : adresse, mail, téléphone
- Contact et adresse : convocation et facturation

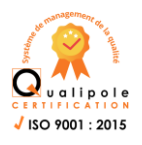

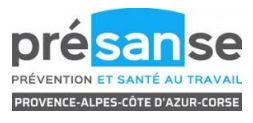

| Liste des déterminants réglementaires pour                                                                                                    | les salariés                                                                                                    |  |  |
|----------------------------------------------------------------------------------------------------|----------------------------------------------------------------------------------------------------|--|--|
| Agents biologiques groupes 3 et 4 (art. R.4421-3                                                                                                 | & 4426-7)                                                                                                    |  |  |
| Autorisations conduite réglementées CACES (Ar<br>mobiles /Plates-formes élévatrices mobiles de per<br>porté / Grues auxiliaires de chargement de | t. R.4323-56) Engins de chantier / Grues à tour / Grues<br>sonnes / Chariots automoteurs de manutention à conducteur |  |  |
| CMR (art. R.4412-60)                                                                                                    |                                                                                                    |  |  |
| Jeunes de - 18 ans affectés (après autorisation) à                                                                                               | des travaux comportement des risques - Art. R. 4153-40                                                               |  |  |
| Mannequins (Art. R. 7123-17)                                                                                                    |                                                                                                    |  |  |
| Plomb (art. R.4412-160)                                                                                                    |                                                                                                    |  |  |
| Rayonnements ionisants (art. R.4451-82)                                                                                                    |                                                                                                    |  |  |
| Risque hyperbare                                                                                                    |                                                                                                    |  |  |
| Travail de nuit (Art. R.4624-17 & R.4624-18)                                                                                                    |                                                                                                    |  |  |
| Agents biologiques Gr. 2 (Art. R.4426-7)                                                                                                    |                                                                                                    |  |  |
| Amiante                                                                                                    |                                                                                                    |  |  |
| Apprentis (Art. R.6222-40-1)                                                                                                    |                                                                                                    |  |  |
| Champs électromagnétiques & valeurs d'expositi                                                                                                   | ion dépassées (Art. R.4453-10)                                                                                       |  |  |
| Chauffeurs / Conducteurs d'engins ( hors Caces)                                                                                                  | (Poids lourds, transports en commun, ambulances, taxis,)                                                             |  |  |
| Chute hauteur lors opérations montage/démontag                                                                                                   | e échafaudages                                                                                                    |  |  |
| Femmes enceintes, après accouch., allaitantes (A                                                                                                 | rt. R.4624-19)                                                                                                    |  |  |
| Manutentions manuelles inévitables - Art. R.454                                                                                                  | 1-9 (charge + de 55 kg pour les hommes)                                                                              |  |  |
| Moins de 18 ans (Art. R.4624-18)                                                                                                    |                                                                                                    |  |  |
| Rayonnements ionisants catégorie A (art. R.4451                                                                                                  | -44 & R.4451-84)                                                                                                    |  |  |
| Risques particuliers motivés par l'employeur                                                                                                    |                                                                                                    |  |  |
| Salariés avec habilitation installations électriques                                                                                             | (Art. R.4544-10)                                                                                                    |  |  |
| Travailleur handicapé (TH) (Art. R.4624-17)                                                                                                    |                                                                                                    |  |  |
| Travailleurs avec pension d'invalidité (Art. R.46)                                                                                               | 24-17)                                                                                                    |  |  |

Veuillez cocher les risques ou expositions auxquels vos salariés sont soumis ( tout salarié confondu)

Si aucun risque, ne rien cocher.

Nous vous rappelons l'importance de la précision des informations que vous nous communiquez pour chaque membre de votre personnel (risques et contrat de travail). Ces données sont essentielles puisqu'elles nous permettent d'organiser leur suivi individuel de santé, et de déterminer la périodicité adaptée à chaque situation.

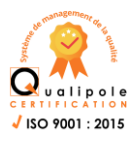

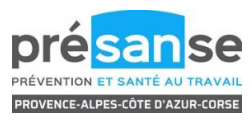

| Déclaration : Liste des salariés                 |                     |                     |                                                                                                    | Précédent           | Suivant 📏 |
|--------------------------------------------------|---------------------|---------------------|----------------------------------------------------------------------------------------------------|---------------------|-----------|
| 🕂 Ajouter un salarié 🔟 Sortir un salarié         | X Exporter la liste | 🖨 Imprimer la liste | <ul> <li>Contrôler la liste</li> <li>sans code PCS</li> <li>sans poste de travail</li> <li>sans INS</li> </ul> |                     |           |
| Afficher le détail des salariés                  | Т                   | Tous                | Rechercher :                                                                                                   |                     | ۹         |
| C TEST NÉE JOLY EMILIE né(e) le 08/07/1972 (SIG) |                     |                     |                                                                                                    | <b>— —</b> <i>I</i> | ۲         |

## Mise à jour de la liste du personnel

#### A/ Pour ajouter un salarié :

- Cliquez sur ajouter un salarié.

- Tous les champs ayant un astérisque sont à caractère obligatoire.

- Cliquez sur la loupe pour sélectionner le code PCS : vous utilisez déjà ces codes pour vos déclarations sociales (DSN). Dans le cas contraire renseignez-vous auprès de votre service comptabilité ou ressources humaines.

- Cochez les risques ou expositions le concernant, dans l'onglet « déterminant suivi individuel », sinon cocher la case « aucun suivi particulier ».

- Pensez à cochez la case salarié multi employeur

#### B/ Pour corriger les informations d'un salarié :

- Cliquez sur le stylo violet,

- Puis effectuer les modifications souhaitées.

#### C/ Pour enlever un salarié de vos effectifs :

Cliquer sur is sortir le salarié de l'effectif (préciser la date de sortie et le motif de départ).

#### D/ Pour imprimer la liste des salariés :

Vous avez la possibilité d'éditer la liste nominative des salariés en cliquant sur imprimer la liste.

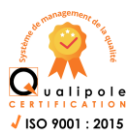

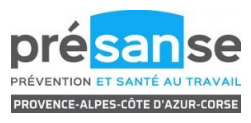

| Déclaration : Affectation des déterminants                                                        | < Précéde                          | nt Suivant 🗲          |  |
|---------------------------------------------------------------------------------------------------|------------------------------------|-----------------------|--|
| Limiter l'affichage aux salariés présentant une anomalie de déclaration surveillances / catégorie | Afficher la liste des déterminants |                       |  |
| T Tous                                                                                            |                                    |                       |  |
| Identité                                                                                          | SIG                                | Catégorie<br>déclarée |  |
| TEST NÉE JOLY EMILIE                                                                              |                                    | SIG                   |  |
|                                                                                                   |                                    |                       |  |
|                                                                                                   |                                    |                       |  |
|                                                                                                   |                                    |                       |  |
|                                                                                                   |                                    |                       |  |
|                                                                                                   |                                    |                       |  |
|                                                                                                   |                                    |                       |  |
|                                                                                                   |                                    |                       |  |
|                                                                                                   |                                    |                       |  |
|                                                                                                   |                                    |                       |  |
|                                                                                                   |                                    |                       |  |
|                                                                                                   |                                    |                       |  |

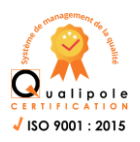

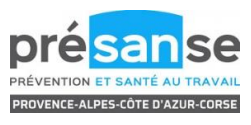

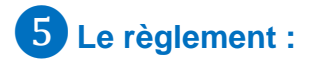

| Déclaration : Estimatif de votre cotisation                                                                                                    |                                                                |                                       |                                                   | Précédent                                    | Suivant 🔰                 |
|----------------------------------------------------------------------------------------------------|----------------------------------------------------------------|---------------------------------------|---------------------------------------------------|----------------------------------------------|---------------------------|
| Nous vous remercions de bien vouloir nous transmettre votre DUERP (article 3 de la Loi du 2 août 2021 :<br>au service de prévention et de santé au travail auquel il adhère »). Nous vous invitons à compléter les info | < Le document unique d'évalua<br>rmations relatives au Documer | ition des risques<br>nt Unique de Pré | professionnels est trai<br>vention des Risques Pi | nsmis par l'employeu<br>rofessionnels (Duerp | r à chaque mise à ji<br>) |
| Salariés correspondants au tarif Cotisation SIG présents dans votre entreprise                                                                                                    | 1                                                              | <b>(2)</b> x 97,00 €                  |                                                   | Total H.T : 97,00                            | €                         |
| Salariés correspondants au tarif Cotisation SIA présents dans votre entreprise                                                                                                    | 0                                                              | 🕐 x 97,00€                            |                                                   | Total H.T : 0,00 🤅                           | l .                       |
| Salariés correspondants au tarif Cotisation SIR présents dans votre entreprise                                                                                                    | 0                                                              | 🕐 x 97,00€                            |                                                   | Total H.T : 0,00 (                           | ī.                        |
| ☐ Virement ☐ Chèque                                                                                                    |                                                                |                                       | Total H.T<br>Total T.V.A<br>Total T.T.C           | 97,00 €<br>19,40 €<br>116,40 €               |                           |

L'estimatif de votre cotisation s'affiche.

Veuillez sélectionner un moyen de paiement :

#### Pour procéder au règlement, vous pouvez :

- effectuer un virement bancaire (préciser votre n° adhérent sur le virement)
- opter pour le prélèvement automatique

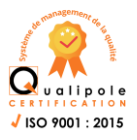

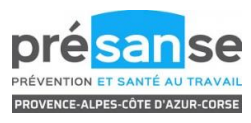

## 6 Confirmation de votre déclaration :

| Déclaration : Confirms                                                                                                    | ation de votre cotisation                                                                 | Précédent |
|----------------------------------------------------------------------------------------------------|-------------------------------------------------------------------------------------------|-----------|
| Récapitulatif de votre déclarat                                                                                                    | tion :<br>ion afin de la valider.                                                         |           |
| Vous avez déclaré un total de 1 s<br>Salariés <b>SIG : 1</b>                                                                                            | salariés dont :                                                                           |           |
| Sur la base des éléments que voi<br>Montant total H.T : <b>97,00 €</b><br>Montant total T.V.A : <b>19,40 €</b><br>Montant total T.T.C : <b>116,40 €</b> | us avez déclarés, l'estimation de votre cotisation est de :                               |           |
| Vous avez choisi le règlement par                                                                                                    | r virement.                                                                               |           |
| Signature informatique :                                                                                                    |                                                                                           |           |
| Je certifie l'exactitude des donnée                                                                                                    | es de ma déclaration                                                                      |           |
| J'ai pris connaissance des conditi                                                                                                    | ions générales d'utilisation ainsi que du réglement général sur la protection des données |           |
| Votre nom et prénom :<br>Votre e-mail :                                                                                                    |                                                                                           |           |
|                                                                                                    | Annuler Valider                                                                           |           |
|                                                                                                    |                                                                                           |           |

#### Confirmation de votre déclaration :

Veuillez renseigner votre signature informatique. Cliquez sur **VALIDER**.

Un mail de confirmation vous est envoyé, La facture de cotisation vous est adressée par mail.

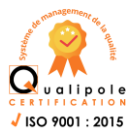

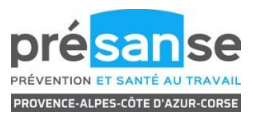